## CARA MENJALANKAN PROGRAM

- 1. Instal Intellij IDEA Community Edition 11.1.2
- 2. Instal Android SDK Windows
- 3. Instal Jdk-7u5-windows-i586
- 4. Instal Xampp-win32-1.8.1-VC9
- 5. Instal JetBrains PhpStorm 4.0.1
- Setelah itu copy Project "smk", dipindah ke folder "c:\user\IdeaProject" yang ada di system c.
- Setelah itu copy Project "psb" dan "WebService", dipindah ke folder "c:\xampp\htdocs\" yang ada di system c.
- 8. Buka Program Intellij IDEA Community Edition 11.1.2
- 9. Jalankan / Run Project "smk"
- 10. Maka akan keluar Android SDK Windows sebagai emulator handphone
- 11. Buka Program JetBrains PhpStorm 4.0.1
- 12. Jalankan / Run Project "psb"
- 13. Jalankan Browser
- 14. Buka Link data.eptipi.com
- 15. User name = adm , Password = admin